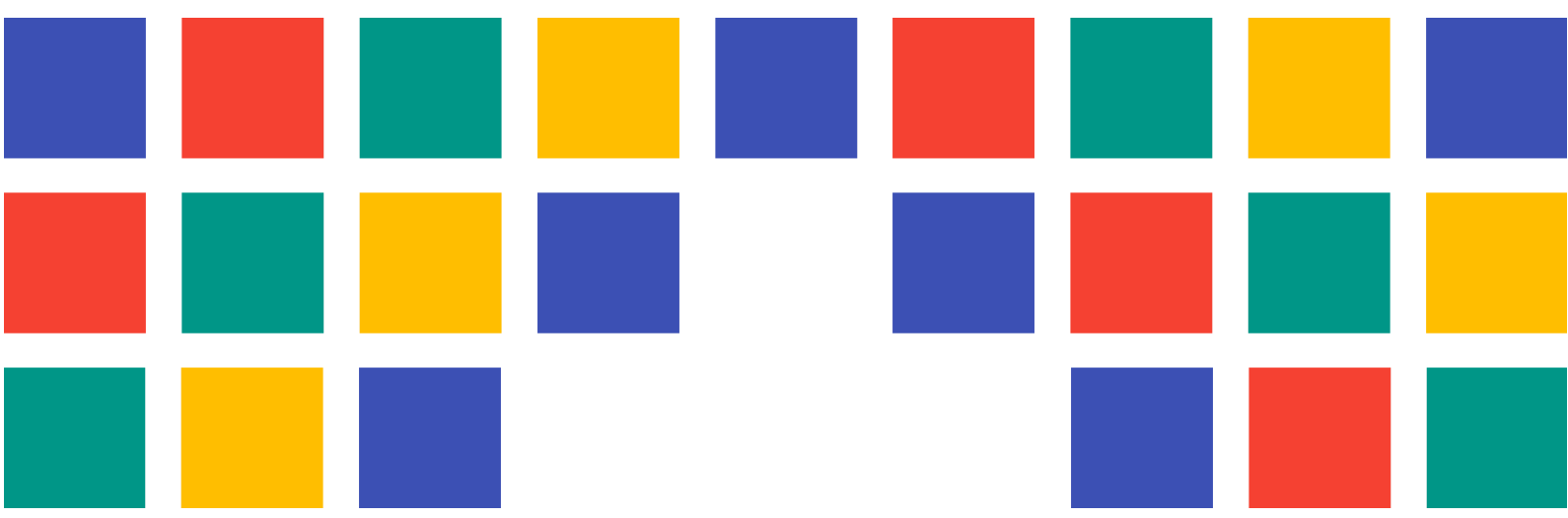

# Manual Farmacias Portales Municipales

PORTALES WEB PARA LAS ENTIDADES LOCALES DE LA PROVINCIA DE VALÈNCIA

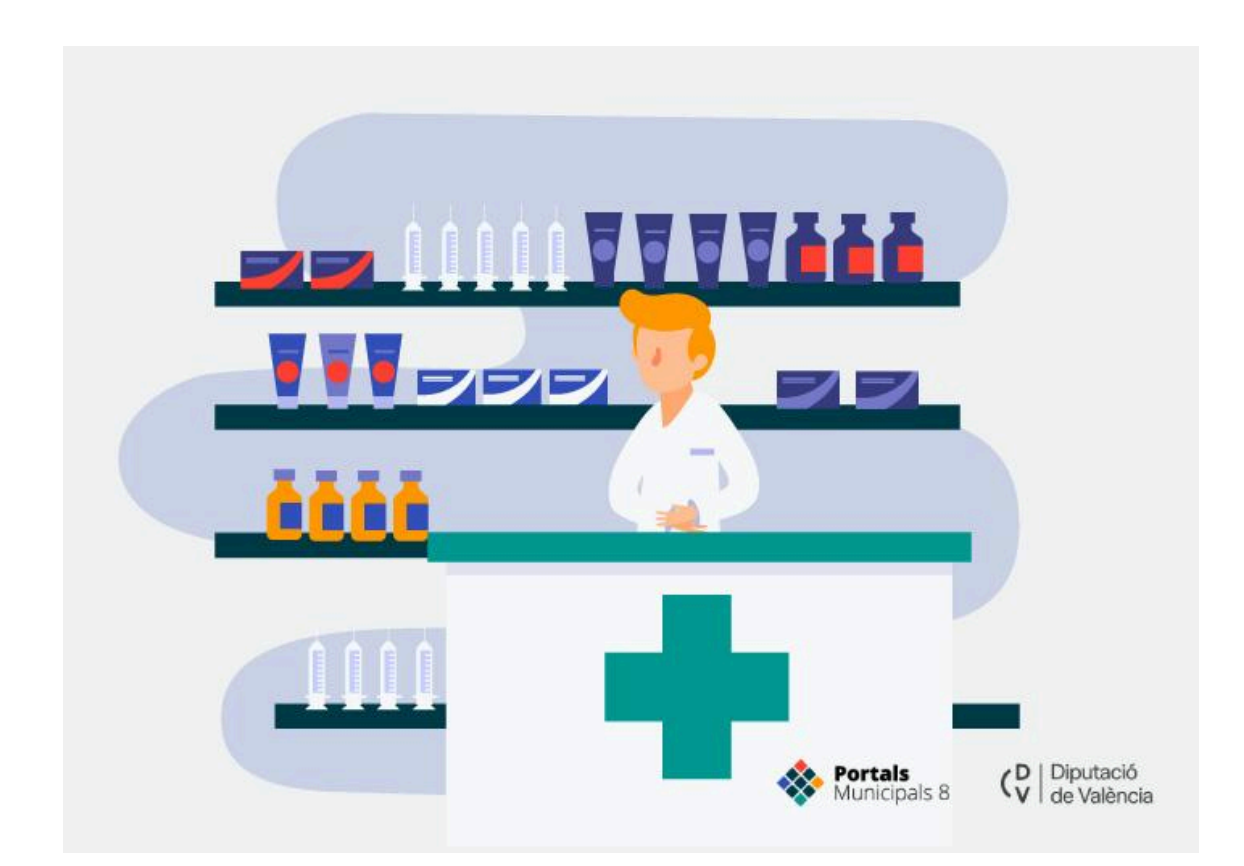

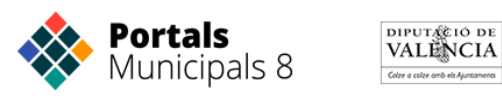

## CONTROL DE DOCUMENTO

| CÓDIGO | TÍTULO           |
|--------|------------------|
|        | Manual Farmacias |

Título del proyecto

| rolina Lázaro (Digital Value) |
|-------------------------------|
|                               |
|                               |
|                               |

Elaboración

| VERSIÓN | FECHA               | OBSERVACIONES   |
|---------|---------------------|-----------------|
| 0.1     | 24 de enero de 2024 | Primera versión |

Control de Versiones

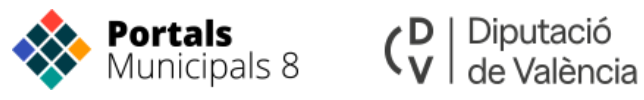

#### ÍNDICE DE CONTENIDO

| Servicio Farmacias                             | 4  |
|------------------------------------------------|----|
| ¿Que es una zona farmaceutica?                 | 4  |
| ¿Que es una farmacia de guardia?               | 4  |
| ¿Que es una farmacia de refuerzo?              | 4  |
| Acceder al servicio de farmacias               | 5  |
| Panel Farmacias de Guardia                     | 6  |
| Añadir Farmacias                               | 7  |
| Añadir Guardias y Refuerzos                    | 8  |
| Editar o eliminar farmácias                    | 9  |
| Visualización de farmacias en la App Municipal | 10 |
| Visualización de las farmacias en el Portal    | 13 |

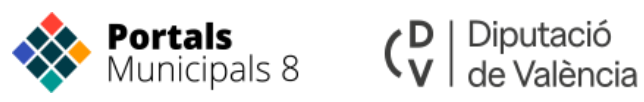

## Servicio Farmacias

Un completo sistema para gestionar las farmacias de guardia, y los servicios de refuerzo e incorporar esta información a los portales y las aplicaciones móviles municipales.

Las farmacias se gestionan una sola vez por zona farmacéutica, es posible cargar largos periodos de tiempo, y se incluyen datos de localización para encontrar la farmacia más próxima con instrucciones para llegar.

La creación de una farmacia supone la incorporación de esta a la zona farmacéutica de tu municipio. Aprende cómo crearlas.

Las funciones del panel de administración de farmacias son:

- Visualizar las farmacias asociadas al municipio.
- Añadir nuevas farmacias.
- Añadir guardias y refuerzos de farmacias al calendario.
- Visualizar las farmacias en un mapa.

## ¿Que es una zona farmaceutica?

Las zonas farmacéuticas son las zonas dentro del territorio que asocian varios municipios excepto la ciudad de Valencia y gestionan sus guardias o refuerzos en base a los municipios que la componen.

Las zonas farmacéuticas vienen definidas por el MICOF (Muy Ilustre Colegio Oficial de Farmacéuticos de Valencia). Portales Municipales gestiona las farmacias de la misma manera que las gestiona el MICOF.

## ¿Que es una farmacia de guardia?

Una farmacia de guardia es aquella farmacia que, fuera de su horario habitual está abierta para urgencias, generalmente estas guardias se realizan de 21:00 a 09:00. En cada zona farmacéutica al menos habrá una farmacia de guardia al día.

## ¿Que es una farmacia de refuerzo?

Una farmacia de refuerzo es aquella que amplía su horario sin llegar a estar abierta toda la noche. Generalmente amplían horario hasta las 22:00.

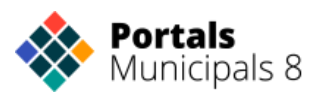

## Acceder al servicio de farmacias

Para acceder a los servicios nos dirigimos al panel de control y en la columna izquierda tienes un apartado con todos los servicios disponibles del Portal Municipal.

Accedemos a 'Panel Farmacias de Guardia' y nos dirige al portal Zity.

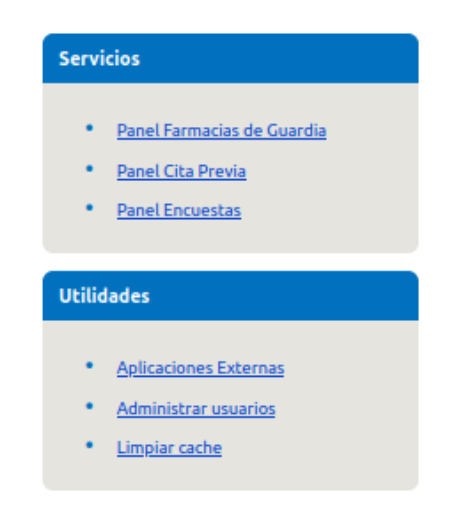

En el panel de Zity debemos seleccionar la opción 'Farmacias'

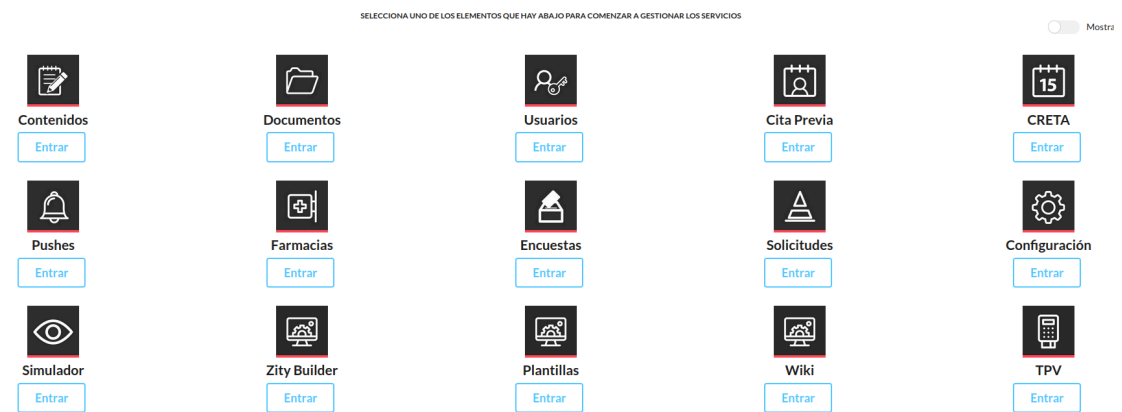

#### Bienvenido al panel de ZiTY!

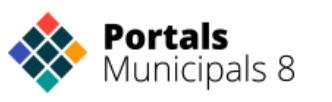

| 🗮 Lista de Fari | macias                               | Calendario      | 🕂 Nueva Farma               | cia 🖪 Ma        | ра            |           |                 |  |
|-----------------|--------------------------------------|-----------------|-----------------------------|-----------------|---------------|-----------|-----------------|--|
|                 | <b>⊟</b> Ver lista                   | Uver fichas     |                             |                 |               |           |                 |  |
|                 | Nombre                               |                 | Direccion                   | Telefono        | Cod.Poblacion | Provincia | Accion          |  |
|                 | M <sup>a</sup> Inmaculad<br>Albuixet | la Ezpeleta     | C/ San Onofre, 6            | 962 92 22<br>69 | 46121         | Valencia  | ⊠ <b>1</b><br>× |  |
|                 | Darocas                              |                 | Plaza de la Iglesia, 2      | 962267012       | 46179         | Valencia  | <b>♂ 1</b><br>× |  |
|                 | Juan Benlloch                        | n Ruiz          | C/ Lopez Palop,<br>27-29    | 962210006       | 46039         | Valencia  | <b>♂ 1</b><br>× |  |
|                 | Cipriano Form                        | ás Castelló     | Avda. de Valencia,<br>12    | 962256295       | 46206         | Valencia  | ⊠ <b>1</b><br>× |  |
|                 | Farmacia Tad<br>Benavent Lloj        | eo José<br>pis  | C/Honda, 16                 | 962223039       | 46073         | Valencia  | <b>♂ 1</b><br>× |  |
|                 | Farmacia MªC<br>Darocas Mart         | Carmen<br>tinez | Avenida<br>Constitución, 64 | 962200035       | 46107         | Valencia  | <b>♂ 1</b><br>× |  |
|                 | Sanchis Utrab                        | 00 2            | avd/ Constitución,<br>5     | 962224305       | 46107         | Valencia  | <b>♂ 1</b><br>× |  |
|                 | Sanchis Utrat                        | 00 1            | Calle del Rosario, 7        | 962224508       | 46107         | Valencia  | <b>♂ 1</b><br>× |  |

Cuando accedemos vemos el resumen de las farmacias que tenemos dadas de alta en nuestra Zona Farmacéutica.

## Panel Farmacias de Guardia

En el menú del panel encontrarás los siguientes botones:

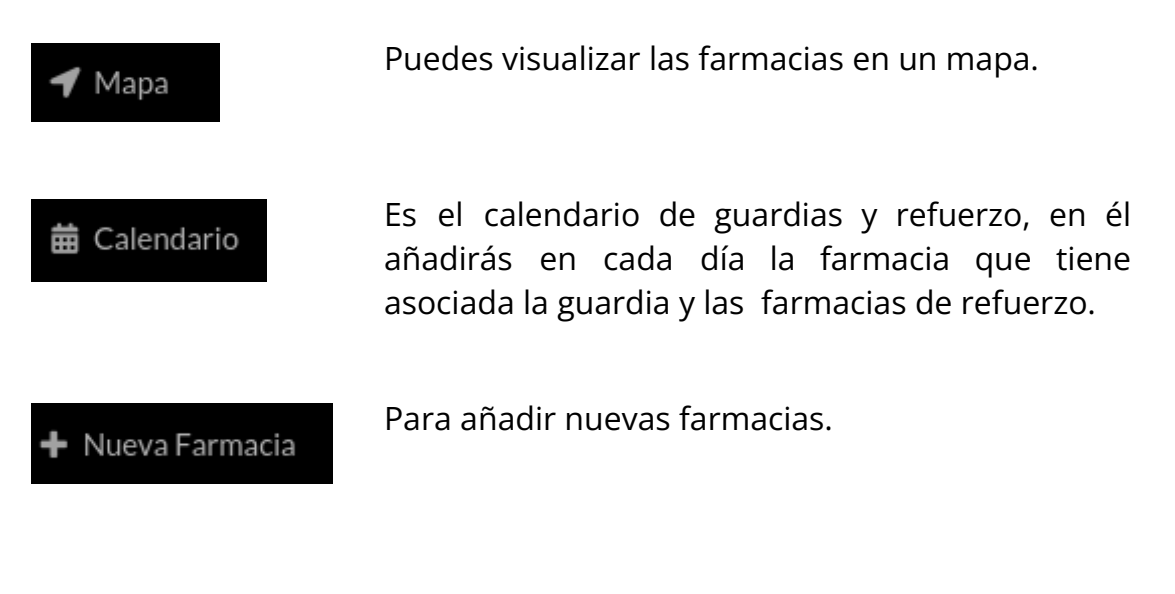

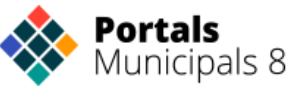

📃 Lista de Farmacias

Muestra una lista de todas las farmacias asociadas al municipio pertenecientes a la misma zona farmacéutica.

## **Añadir Farmacias**

Nueva Farmacia

| Para   | añadi | r farm  | acias | selecciona  | s el | botón | v nos  | apar | ecerá | esta  | ventana:  |
|--------|-------|---------|-------|-------------|------|-------|--------|------|-------|-------|-----------|
| i ui u | unuun | i iuiii | acius | Serecciona. |      | DOCOT | y 1105 | apui | cccru | Cotta | venturiu. |

| Nueva Farmacia |          |       |                      |  |  |  |
|----------------|----------|-------|----------------------|--|--|--|
| Nombre         |          |       |                      |  |  |  |
| Dirección      |          |       |                      |  |  |  |
| Población      |          |       |                      |  |  |  |
|                |          |       |                      |  |  |  |
| Provincia      |          | 46071 |                      |  |  |  |
| Coordenadas    |          |       |                      |  |  |  |
| Latitud        | Longitud |       | Calcular coordenadas |  |  |  |
| Horario        |          |       |                      |  |  |  |
| Telefono       |          |       |                      |  |  |  |
|                |          |       |                      |  |  |  |
|                |          |       | Guardar Cancelar     |  |  |  |

Rellenamos todos los campos con los datos de la farmacia, (el campo "Población" es la ubicación de la farmacia. Guardamos y ya estará disponible en la lista de farmacias.

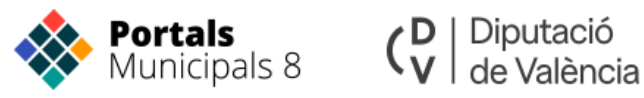

Las coordenadas se pueden calcular automáticamente si hemos rellenado correctamente los datos de localización. También podemos rellenarlas manualmente calculando en un mapa las mismas y rellenandolas.

Solo podemos dar de alta farmacias de nuestro municipio, el resto de municipios de nuestra zona farmacéutica deberá dar de alta las suyas.

#### ¿Qué ocurre si un municipio de mi zona farmacéutica no está en Portales Municipales?

En ese caso Portales Municipales se encarga de dar de alta las farmacias de ese municipio para que el resto puedas hacer uso de ellas

## Añadir Guardias y Refuerzos

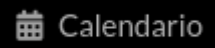

Para añadir farmacias de guardia y farmacias de refuerzo pinchamos sobre el botón "Calendario" y nos aparecerá un calendario del mes actual, pudiendo seleccionar otro mes distinto.

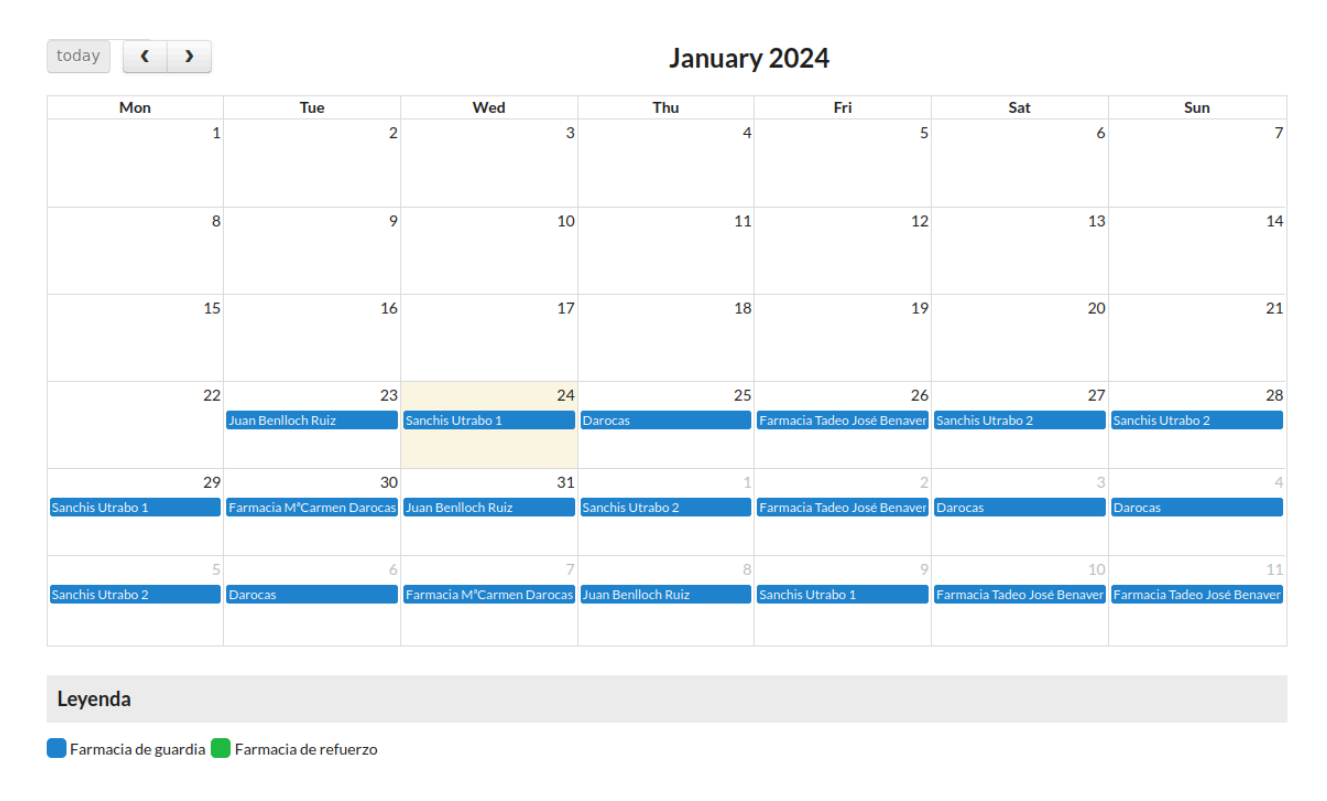

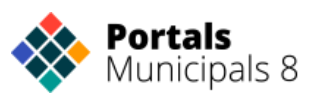

Seleccionamos el día que queramos guardar la guardia y aparecerá una ventana con las farmacias disponibles en un desplegable y la opción de que sea guardia o de refuerzo.

| Selecciona farmacia de guardia                                         |         |         |  |  |  |
|------------------------------------------------------------------------|---------|---------|--|--|--|
| Farmacia                                                               |         | •       |  |  |  |
| Farmacia de guardia 24h.     Farmacia de Refuerzo con borario ampliado |         |         |  |  |  |
|                                                                        | Guardar | ancelar |  |  |  |

Guardamos y nos aparecerá en el día una caja azul con el nombre de la Farmacia si es de guardia o una caja verde si es de refuerzo.

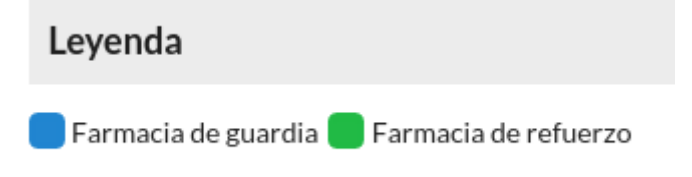

En el caso que queramos eliminar una guardia o el refuerzo, solo tendremos que pinchar sobre la guardia o refuerzo correspondiente y nos preguntará si deseamos eliminarla.

## Editar o eliminar farmácias

#### 🗮 Lista de Farmacias

Para listar las farmacias correspondientes a nuestra zona seleccionamos el botón 'Lista de Farmacias' y nos aparecen en forma de listado. También tenemos la opción de verlas como fichas.

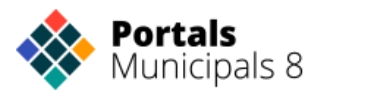

**⊟Ver lista** □Ver fichas

| Nombre                    | Direccion                                                                              | Telefono  | Poblacion | Provincia | Accion |
|---------------------------|----------------------------------------------------------------------------------------|-----------|-----------|-----------|--------|
| Lda. Carmen Roig          | Av. del Regne de València, 85                                                          | 963456622 | Alcantir  | Valencia  | 🗹 ┥ 🗙  |
| Luis Alberto Corbi Coloma | Carrer de Russafa, 46                                                                  | 90000003  | Alcantir  | Valencia  | 🗷 ┥ 🗙  |
| Garcés Ruiz, Fco.         | Carrer de Ciscar, 59                                                                   | 90000004  | Alcantir  | Valencia  | 🗹 ┥ 🗙  |
| Ldo. Martínez Carrasco    | Carrer del Poble                                                                       | 966466344 | Alcantir  | Valencia  | 🗹 ┥ 🗙  |
| González Antúnez          | Av. del Reino de Granada                                                               | 960364969 | Alcantir  | Valencia  | 🕑 ┥ 🗙  |
| Gómez de la Serna         | Calle Santiago Rusiñol 10                                                              | 965232247 | Alcantir  | Valencia  | 🗹 ┥ 🗙  |
| Martín Prieto             | Paseo de la Alameda 2                                                                  | 966555444 | Alcantir  | Valencia  | 🗹 ┥ 🗙  |
| Farmacia El Saler         | Centro Comercial El Saler, Avenida Profesor López Piñero, 16, 46013 València, Valencia |           | Alcantir  | Valencia  | 🗹 ┥ 🗙  |
| Farmàcia de prova         | Paseo de las Palmeras 2                                                                | 961234567 | Alcantir  | Valencia  | 🗹 ┥ 🗙  |
| Ldo Joselin               | La zarzuela                                                                            | 675126755 | Alcantir  | Valencia  | 🗹 ┥ 🗙  |

Seleccionamos el botón editar  $\Box$ , se abrirá una ventana como la de "Nueva Farmacia" pero con los datos correspondientes a la farmacia rellenados, para poder editarlos (ya sea cambio de teléfono, dirección, etc...)

El Botón "Localización" *f* nos mostrará un mapa con la localización de la farmacia.

Si deseamos eliminar la farmacia pinchamos el botón "Eliminar" × correspondiente a la farmacia.

### Visualización de farmacias en la App Municipal

En el caso de tener App Municipal se mostrará un icono llamado "Farmacias" en la página de inicio. Puede visualizarse en el menú destacado (Quicklinks) o en el menú inferior APP Menú. En este ejemplo ves que aparece como botón destacado.

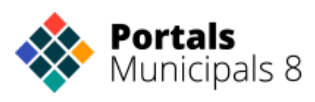

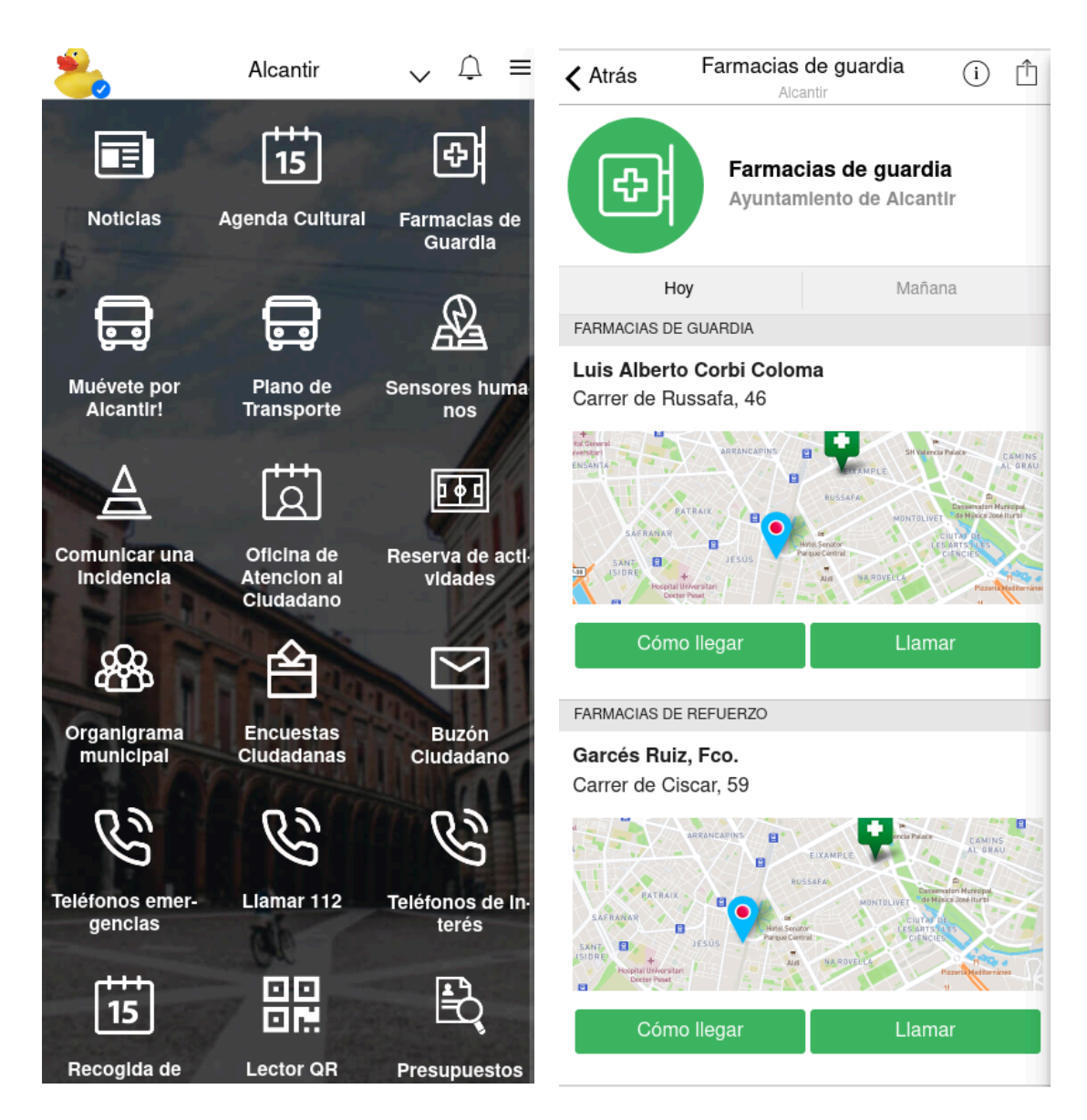

Al pinchar en el botón se mostrarán las farmacias de Guardia del día actual, y se podrán visualizar las del día siguiente en el botón "Mañana". En el caso de que hayan farmacias de refuerzo se mostrarán también a continuación de las de Farmacia de Guardia. Por farmacia se mostrará:

- El nombre de la farmacia
- La dirección
- Distancia hasta la farmacia (basada en GPS)
- Enlace a la ruta en Maps
- Botón para llamar directamente al teléfono

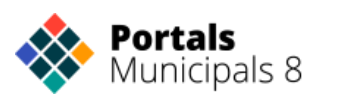

Para poder ver la distancia o la ruta será necesario tener el GPS del móvil activado y pinchar sobre "Abrir en Maps".

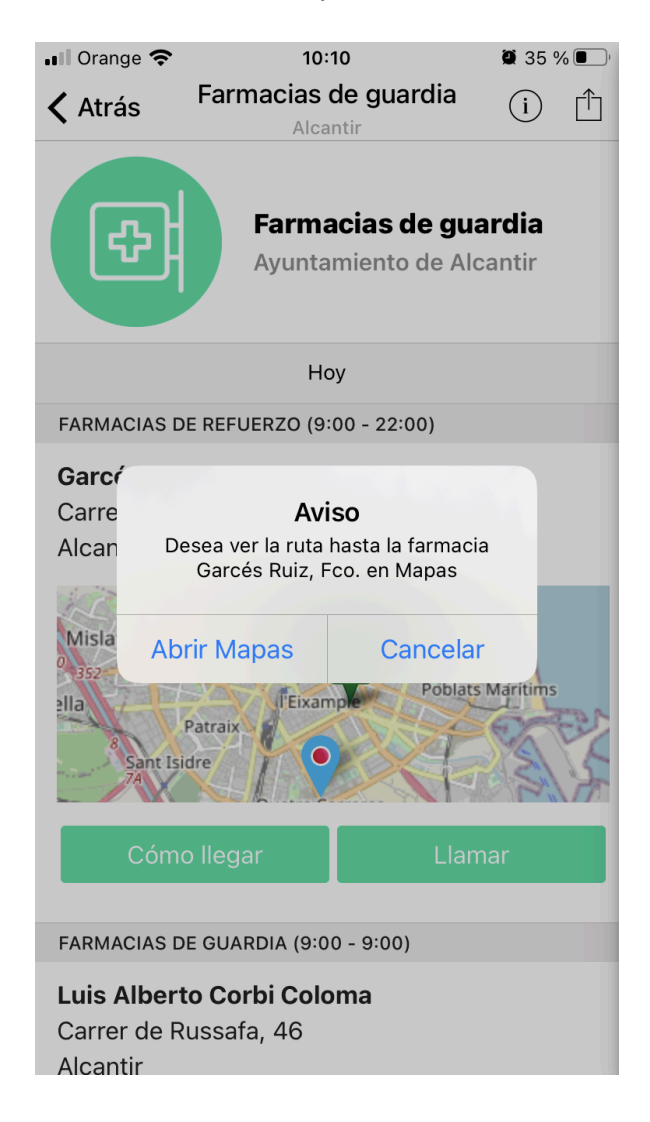

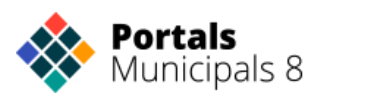

## Visualización de las farmacias en el Portal

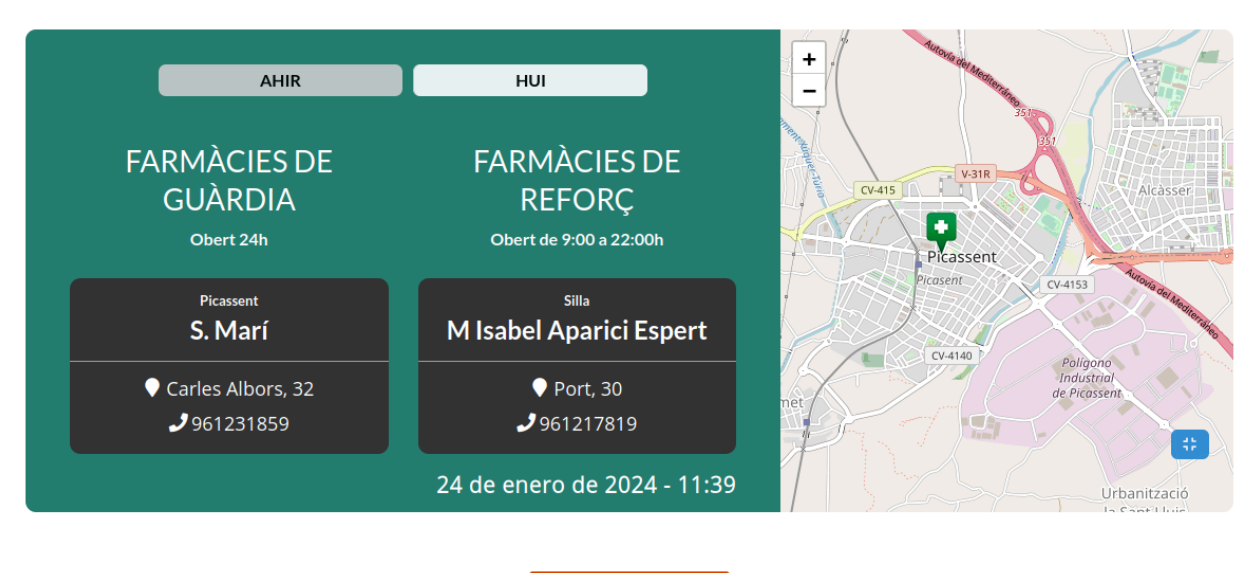

VEURE MÉS FARMÀCIES

En la portada de la web tenemos un bloque que nos muestra la información de las farmacias de hoy / ayer donde a primera vista tenemos tanto la información de la farmacia: Nombre, localización y teléfono como un mapa donde podemos ver donde está situada.

Las opciones de Hoy / Ayer cambian según el horario. Como la guardia de una farmacia empieza a las 21:00 y no termina hasta las 09:00 a partir de las 24:00 nos mostrará la opción de ayer para poder ver la información de la farmacia abierta en ese momento.

Si accedemos con el botón 'Ver más farmacias' a la página de farmacias veremos el mismo bloque que ponemos en portada seguido de toda la información de las farmacias organizadas por las del municipio y a continuación las de la zona farmacéutica.

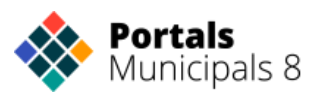

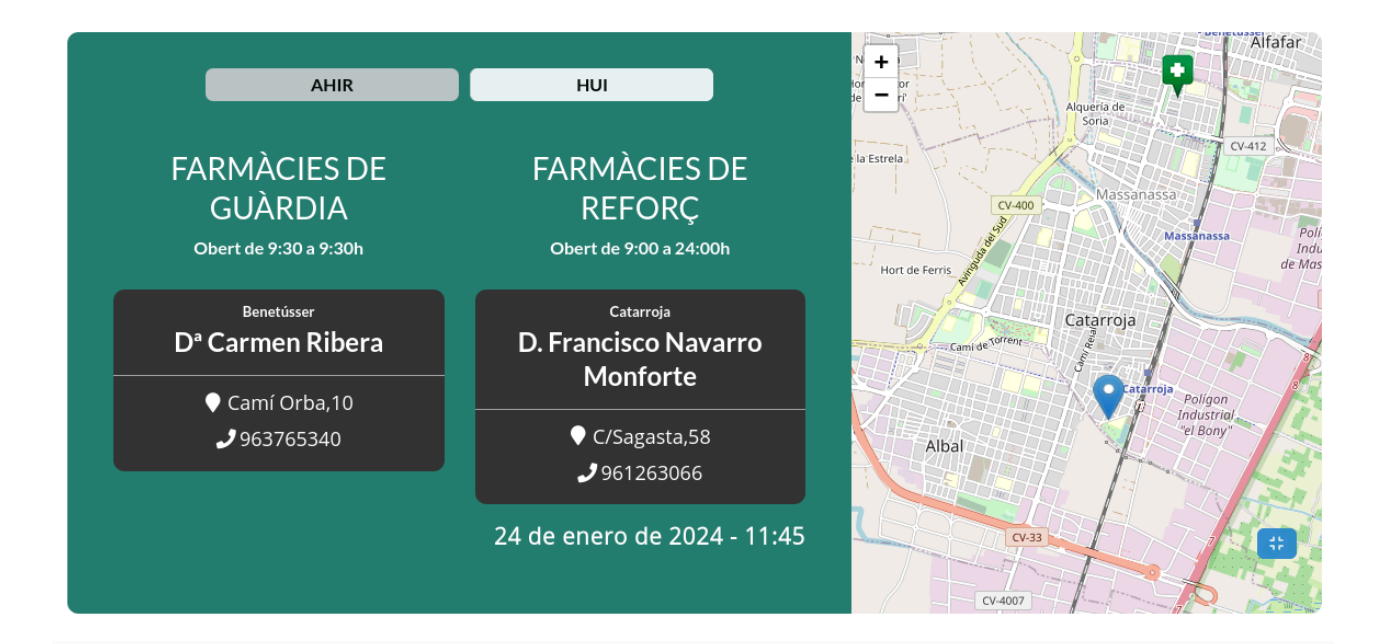

#### Farmàcies del Municipi

| Giner Banqueri  Avda.Rambleta,30, Catarroja  Gitz75001                                       | Baixauli C.B.<br>♥ C/Ramon y Cajal, 73, Catarroja<br>♥ 961262986                                                          | D. Francisco Navarro<br>Monforte<br>♀ C/Sagasta,58, Catarroja<br>♀ 961263066                           | D <sup>a</sup> Raquel Fabra<br>Montañana<br>♀ Avda. Gómez Ferrer, 57,<br>Catarroja<br>♀ 961274689                      |
|----------------------------------------------------------------------------------------------|----------------------------------------------------------------------------------------------------|----------------------------------------------------------------------------------------------------|----------------------------------------------------------------------------------------------------|
| D. Jose V. Nacher Camí Real, 64, Catarroja 961274652                                         | D.Jose Sotelo Baños<br>♀ C/Joaquín Escrivá,10, Catarroja<br>♀ 961220900                                                   | <ul> <li>D. Gerardo Flores Martin</li> <li>C/Joaquín Olmos,13, Catarroja</li> <li>961272386</li> </ul> | Farmacia DS-Doctora         Sanz         ♥       C/Alicante,2,esqu Avda.         Diputación, Catarroja       961260358 |
| Farmacia El Charco D <sup>a</sup><br>M.J. Pozo<br>Av.Dr. Marañón. 11, Catarroja<br>961361130 | <ul> <li>D<sup>a</sup>. M<sup>a</sup> Jesús Viguer</li> <li>♀ Av. Rambleta, 56, Catarroja</li> <li>♀ 961270210</li> </ul> |                                                                                                    |                                                                                                    |
| Farmàcies Pròximes                                                                           |                                                                                                    |                                                                                                    |                                                                                                    |
| Albal D. Bernardo Hernández C/Blasco Ibañez,38, Albal S 961266039                            | Benetússer<br>D <sup>a</sup> M <sup>a</sup> Carmen Belda<br>Ø Av. Camí Nou, 64, Benetússer<br>963750634                   | Massanassa<br>Abril C.B.<br>Avda.Blasco Ibáñez,80,<br>Massanassa<br>961250070                          | Alfafar<br>D. Rafael Espejo<br>V C/Federico Pallardo,8, Alfafar<br>963186038                                           |

#### <sup>Sedavi</sup> D. Eduardo Dominguez Moliner

C/Pintor Sorolla,3, Sedavi

Dª Maria del Carmen Orenes

#### C/Eixample,5, Albal

961260515

#### Benetússer D<sup>a</sup> Teresa Alcocer Ferrer

C/Vicente Navarro Soler,20, Benetússer

#### 963764284

Dª Mª Victoria Gari

#### C/San Antoni,24, Alfafar

963751531

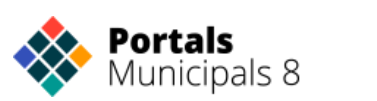